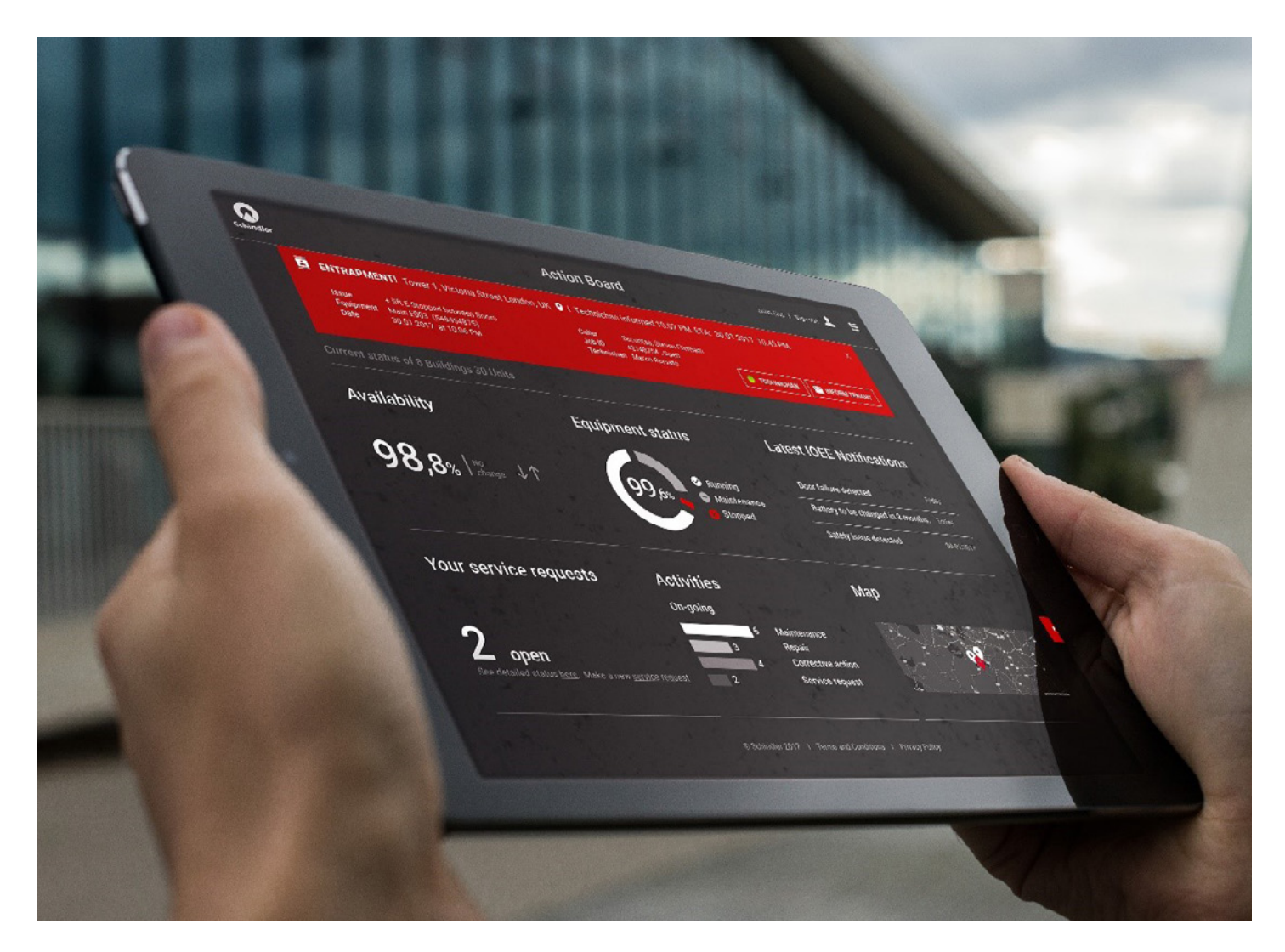

# Schindler Ahead ActionBoard Manuale Utente

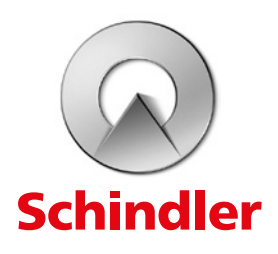

# Benvenuti in Schindler Ahead ActionBoard

Schindler opera sugli ascensori e sulle scale mobili del tuo edificio con i tecnici più competenti e con le tecnologie più sofisticate del settore.

Schindler Ahead ActionBoard è la piattaforma pensata da Schindler per i propri Clienti con indicatori di performance, stato delle attività in corso e statistiche sull'utilizzo dell'impianto/i, disponibili direttamente sul proprio PC, smartphone e tablet. Per tutti gli impianti, ascensori, scale e tappeti mobili connessi tramite il tele-monitoraggio da remoto di Ahead Core, la ActionBoard permette ai nostri Clienti di agire in modo proattivo sugli eventi e di definire chi deve essere informato su tutti i cambiamenti di stato dell'impianto/i.

Se gli impianti sono connessi al tele-monitoraggio da remoto di Ahead Core, i nostri Clienti ottengono informazioni in tempo reale sullo stato dell'impianto, sulle attività giornaliere e sulle necessità di medio periodo, con una piena trasparenza sullo stato e sulle attività di manutenzione grazie a notifiche push tramite app, sms ed e-mail. Tutte queste informazioni sono disponibili anche su smartphone grazie all'app "Schindler Ahead ActionBoard", disponibile su App Store e Google Play.

Con la ActionBoard le informazioni si trasformano in azioni.

## Indice

1. Accesso

#### 2. Contenuti Generali & Caratteristich

- 2.1. Contenuti Generali
- 2.2. Selezione della lingua
- **2.3.** Barra di navigazione
- 2.4. Filtri

#### 3. Contenuti Generali & in dettaglio

- 3.1. Disponibilità
- **3.2.** Stato dell'impianto
- 3.2.1. Panoramica sullo stato dell'impianto
- 3.2.2. Richieste di intervento
- 3.2.3. Health Check immediato
- 3.2.4. Inviare mail
- **3.3.** Ultime notifiche
- **3.4.** Richieste di intervento
- 3.5. Attività
- 3.6. Geolocalizzazione e stato degli impianti

#### 4. Report & Download

- **4.1.** Introduzione
- **4.2.** Performance
- 4.2.1. Performance Panoramica generale
- 4.2.2. Performance Ottenere maggiori dettagli
- **4.3.** Attività
- 4.3.1. Attività Panoramica generale
- 4.3.2. Attività Visualizzare solo le visite di Manuter

#### 5. Impostazioni

- 5.1. Impostazione notifiche e messaggi
- 5.1.1. E-Mail
- 5.1.2. Sottoscrizioni
- 5.1.3. Notifiche
- 5.2. Impostazioni e Strumenti
- 5.2.1. Impostazioni
- 5.2.2. Profilo
- 5.2.3. Login

|        | 4  |
|--------|----|
|        | 5  |
|        | 5  |
|        | 6  |
|        | 6  |
|        | 0  |
|        | 7  |
|        | 7  |
|        | 7  |
|        | 9  |
|        | 10 |
|        | 11 |
|        | 12 |
|        | 13 |
|        | 15 |
|        | 14 |
|        | 14 |
|        | 14 |
|        | 14 |
|        | 15 |
| nzione | 15 |
|        | 16 |
|        | 16 |
|        | 16 |
|        | 16 |
|        | 17 |
|        | 18 |
|        | 18 |
|        | 18 |

# . Accesso

## Schindler Ahead ActionBoard è disponibile al link: https://ahead-actionboard.com/#/login

Primo accesso: username e password necessari per effettuare l'accesso vengono inviati in due e-mail separate, insieme al link di accesso alla piattaforma online dal seguente indirizzo e-mail: no-reply@actionboard.schindler.com

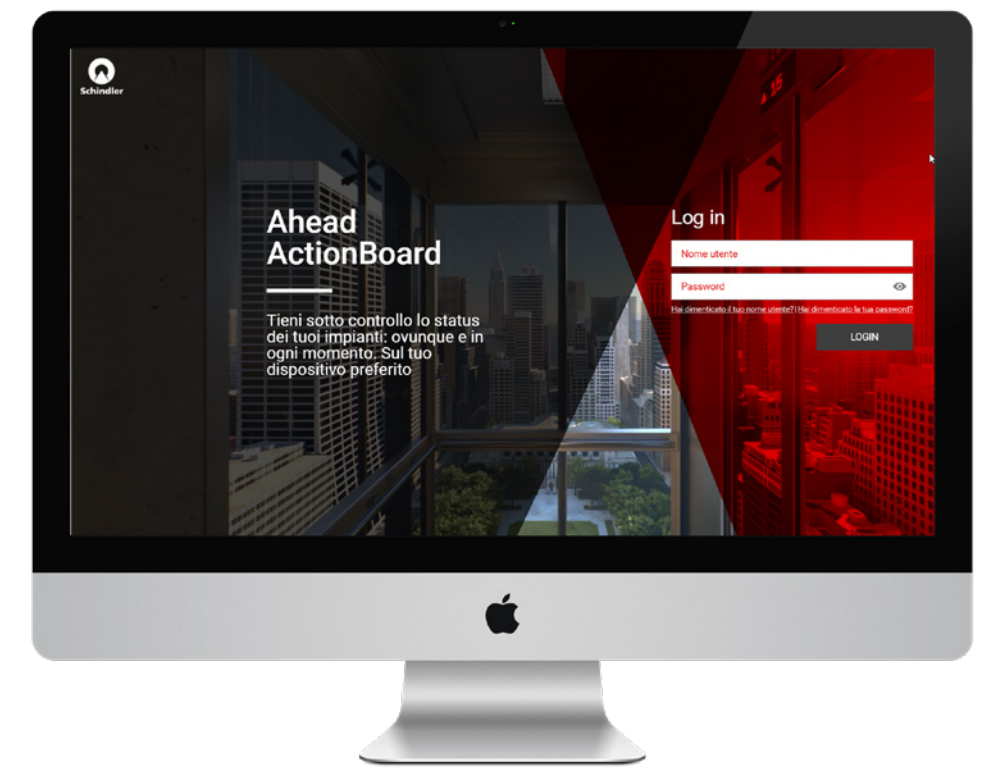

Inserire username e password.

Una volta effettuato il primo accesso, viene richiesto di modificare la password.

La password deve avere almeno 8 caratteri, una lettera maiuscola e un carattere speciale, ad esempio: Actionboard@123

Attenzione: Se username e/o password inseriti non sono corretti, viene visualizzato il seguente messaggio "Nome utente o password errati!"

In caso di smarrimento dei dati si può cliccare su "Hai dimenticato il tuo nome utente?" o "Hai dimenticato la tua password?". È importante che l'indirizzo e-mail inserito corrisponda a quello fornito dall'utente in fase di creazione dell'utenza ActionBoard. In caso di necessità, contattare il proprio referente Schindler.

Username e password vengono inviati via e-mail. Cliccando sul pulsante "Annulla" si viene reindirizzati alla pagina di login.

() Per motivi di sicurezza dei dati, la password deve essere aggiornata ogni 6 mesi.

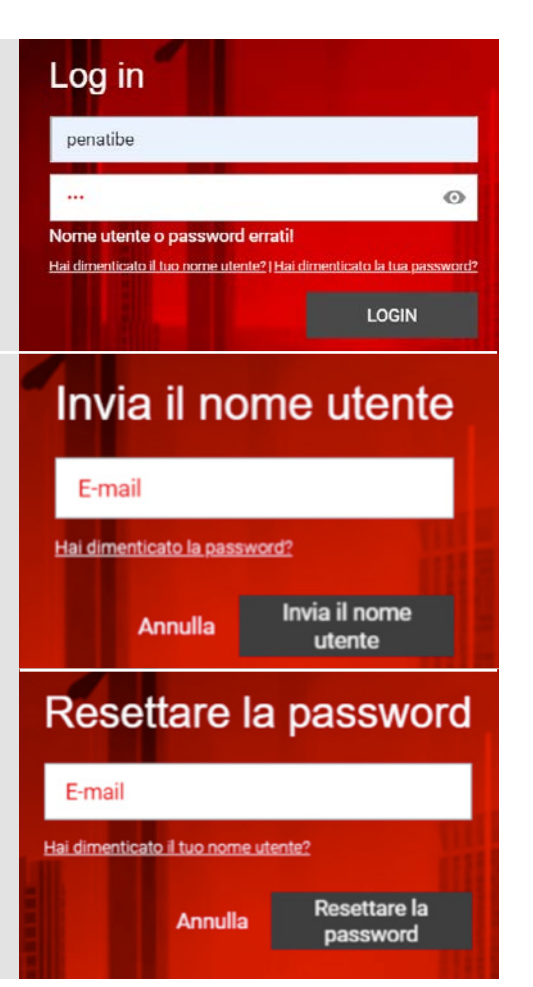

# 2. Contenuti Generali & Caratteristiche

## 2.1. Contenuti Generali

Una volta effettuato il login, si accede alla HomePage, dove si possono visualizzare le principali informazioni su disponibilità, stato e geolocalizzazione degli impianti e attività in corso.

Nella parte superiore della HomePage sono disponibili le informazioni relative all'intero parco impianti del cliente. Le unità si distinguono tra quelle telemonitorate da remoto con Schindler Ahead Core e quelle non telemonitorate da remoto.

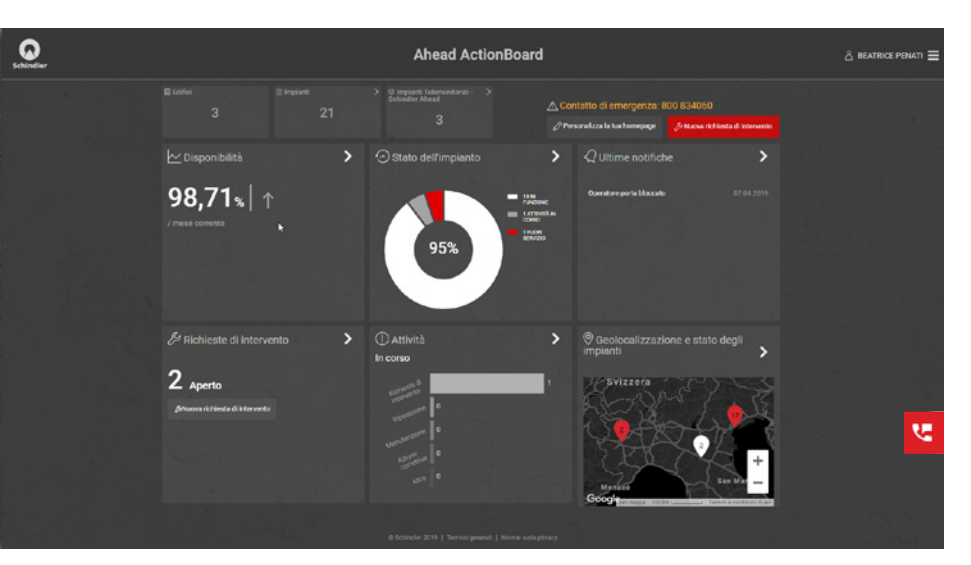

L'icona rossa con il simbolo del telefono presente sulla parte destra della HomePage è cliccabile e mostra i contatti della persona di riferimento Schindler.

Infine, nell'angolo in alto a destra, è presente una Barra di Navigazione che permette di selezionare le cinque categorie appena menzionate, i report sulle performance degli impianti e le attività.

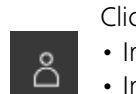

Cliccando sull'icona posta accanto al proprio nome è possibile accedere alle sezioni:

- Impostazione notifiche e messaggi
- Impostazioni e strumenti
- Logout

È possibile attivare le notifiche per essere informati in caso di persona intrappolata, impianto fermo, tecnico inviato e arrivato in loco.

Qualora uno di questi eventi si verifichi, appare un pop-up sullo schermo della propria ActionBoard. Cliccando su "Mostra dettagli" vengono visualizzate maggiori informazioni.

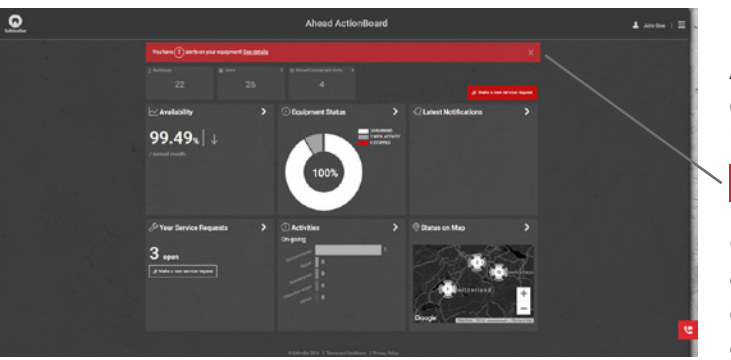

Sono poi mostrate in maniera intuitiva ulteriori informazioni, suddivise per:

- Disponibilità oraria dell'intero parco impianti
- Stato degli impianti (in funzione, con attività in corso, fuori servizio)
- Ultime notifiche
- Richieste di intervento
- Attività in corso
- Geolocalizzazione e stato degli impianti

Cliccando su ognuna di queste categorie, si ottengono maggiori informazioni.

Per tutti gli impianti tele-monitorati da remoto con Schindler Ahead Core, è possibile inviare informazioni relative allo stato dell'impianto a terze parti, cliccando sull'apposito pulsante "Inviare e-mail".

You have (2) alerts on your equipment! See details

Cliccando sul pulsante "Elimina gli avvisi", ciascun avviso viene chiuso e apparirà nuovamente solo in caso di un eventuale cambio di stato. È possibile nascondere il banner degli avvisi cliccando sulla "x" in alto a destra.

## 2.2. Selezione della lingua

#### La lingua assegnata di default è l'italiano.

Se necessario, è possibile modificarla cliccando su **Impostazioni e strumenti > Impostazioni > Lingua**, accessibili dalla Barra di Navigazione.

## 2.3. Barra di navigazione

La Barra di Navigazione si apre cliccando sull'icona nell'angolo in alto a destra:

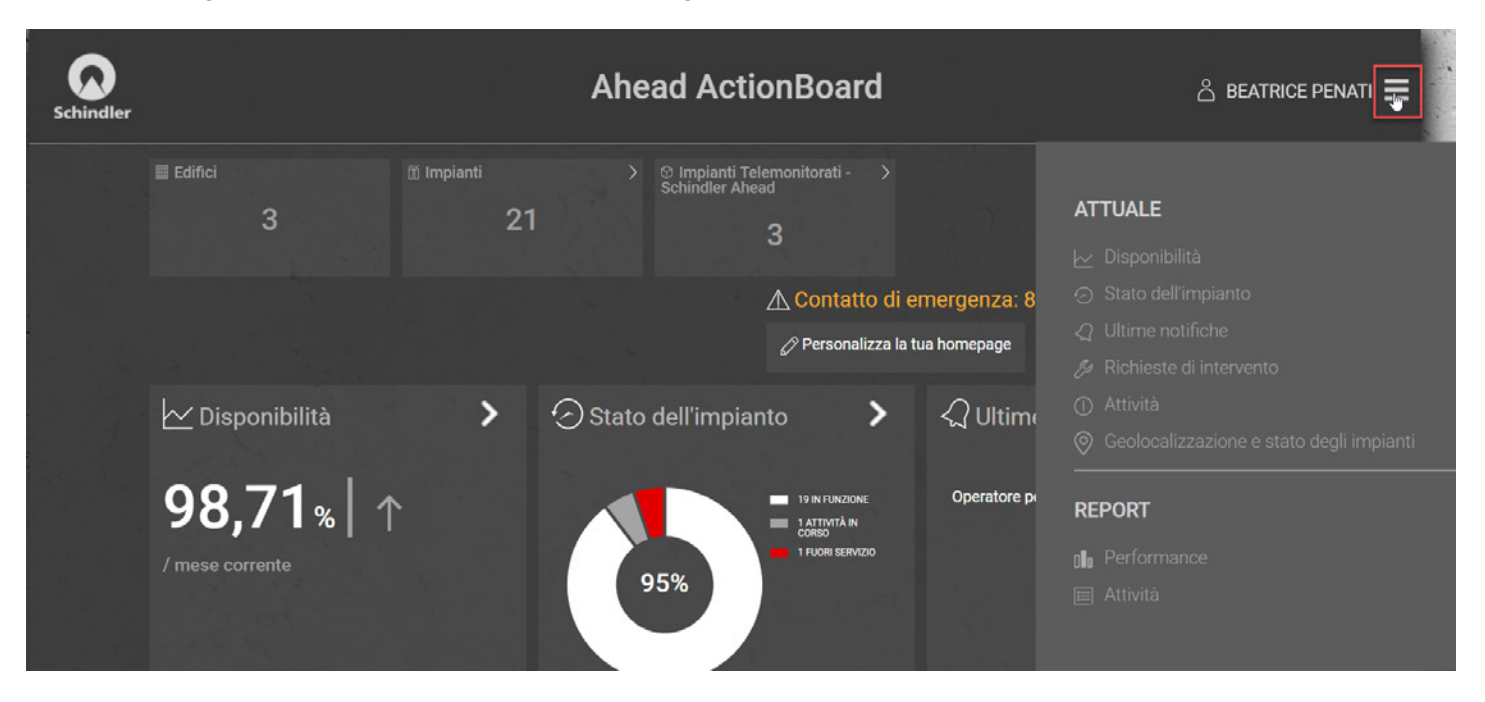

## 2.4. Filtri

Accedendo alla sezione **"Stato dell'impianto"** è possibile ricercare uno o più impianti filtrandoli secondo precisi criteri, utilizzando anche l'opzione di "inserimento del testo libero".

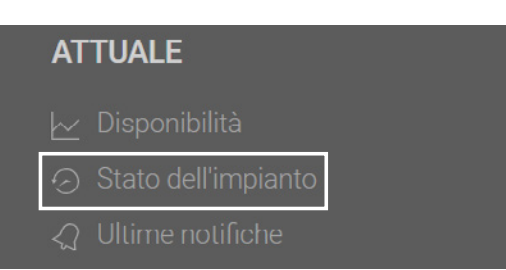

Con l'opzione **"Seleziona tutti"**, vengono mostrati tutti gli impianti corrispondenti al filtro impostato nella colonna considerata. L'opzione "Deseleziona tutti" elimina tutti i filtri.

| Telemonitorag Tipo ~ Edificio ~<br>gio ^                                                                 | Indirizzo 🗸                          | Impianto 🗸 | Stato    | Richiesta | Produttore $\vee$   |
|----------------------------------------------------------------------------------------------------|--------------------------------------|------------|----------|-----------|---------------------|
| <ul> <li>∧ Ordina dal più piccolo</li> <li>∨ Ordina dal più grande</li> <li>□ Seleziona tutti</li> </ul> | Via Monza 1<br>20863, Concorezzo, IT |            | <b>S</b> | 12        | SCHINDLER<br>MILANO |
| Cerca                                                                                                    | Via Monza 1<br>20863, Concorezzo, IT |            | 0        | 8         | SCHINDLER<br>MILANO |
| Impianto telemonitorato -<br>Schindler Ahead                                                             | Via Monza 1<br>20863, Concorezzo, IT |            | <b>Ø</b> | 4         | SCHINDLER<br>MILANO |

# 3. Contenuti Generali & Caratteristiche in dettaglio

## 3.1. Disponibilità

La sezione **"Disponibilità"** nella HomePage fornisce informazioni sulla percentuale di disponibilità degli impianti negli ultimi 30 giorni. Cliccando su **"Disponibilità"** si ottengono ulteriori dettagli.

| <b>98,71</b>     | %   ↑                  |          |                 |
|------------------|------------------------|----------|-----------------|
| Telemonitoraggio | Organizzazione clienti | Impianto | Disponibilità % |
|                  | Hotel ABC              | 17       | 97,34           |
|                  | Azienda XXX            | 4        | 99,79           |
| ۵                | Azienda XXX            | 1        | 99,61           |
| (1)              | Azienda XXX            | 2        | 99,77           |

## 3.2. Stato dell'impianto

## 3.2.1.Panoramica sullo stato dell'impianto

La sezione "Stato dell'impianto" sulla HomePage mostra sia la percentuale totale (grafico a torta) che il numero effettivo delle unità funzionanti, di quelle con attività in corso e di quelle ferme. Cliccando su ciascuno stato, vengono mostrate maggiori informazioni.

#### Cliccare su "Stato dell'impianto" per ulteriori dettagli.

| Tutti In funz                  | ione Co  | n attività in corso                                         | Fuori servizio                                                                                        |                                                |       |                          |                                        |
|--------------------------------|----------|-------------------------------------------------------------|----------------------------------------------------------------------------------------------------|------------------------------------------------|-------|--------------------------|----------------------------------------|
| Tutti gli impiar               | nti (21) |                                                             |                                                                                                    |                                                |       |                          |                                        |
| 95%                            |          | 19 IN FUNDONE     1 AUTIVITÀ IN CORSO     1 FUICHI SERVIZIO |                                                                                                    |                                                |       |                          |                                        |
|                                |          |                                                             |                                                                                                    |                                                |       |                          |                                        |
|                                |          |                                                             |                                                                                                    |                                                |       |                          |                                        |
| Telemonitoraggi<br>o ~         |          | Edificio ~                                                  |                                                                                                    | Impianto ~                                     | Stato | Richiesta                | Produttore ~                           |
| Telemonitoraggi<br>o ~         | Tipo 🗸   | Edificio v                                                  | Indirizzo ~<br>Viale Milano 1<br>Milano IT                                                            | Impianto ~<br>1234567                          | Stato | Richiesta<br>6           | Produttore ~                           |
| Telemonitoraggi                | Tipo ~   | Edificio ~                                                  | Indirizzo ~       Viale Milano 1       Milano IT       Viale Milano 1       Milano IT                 | Impianto ~<br>1234567<br>1234567-1             | Stato | Richiesta<br>6<br>2      | Produttore V<br>SCHINDLER<br>SCHINDLER |
| Telemonitoraggi<br>©<br>©<br>© | Tipo v   | Edificio v                                                  | Indiaza v<br>Viale Milano 1<br>Milano 1<br>Viale Milano 1<br>Milano 1<br>Viale Liberta 2<br>Milano ff | Impianto ~<br>1234567<br>1234567-1<br>11111110 | Stato | Richiesta<br>6<br>2<br>0 | Produttore ~<br>SCHINDLER<br>SCHINDLER |

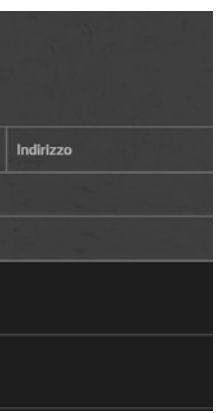

In questa pagina, viene mostrata la percentuale di disponibilità dell'intero parco impianti.

In aggiunta, è presente una tabella contenente i dettagli degli impianti: come la tipologia di connessione (Tele-monitoraggio attivo o meno), il nome del cliente e la percentuale di disponibilità attuale. Passando con il mouse sopra ogni tipologia di connessione (bianca o grigia) è possibile visualizzare lo stato di connessione dell'impianto.

Cliccando sull'impianto si viene reindirizzati alla pagina dell'impianto.

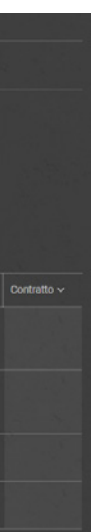

In questa pagina sono disponibili tutte le informazioni sugli impianti di propria gestione, suddivisibili anche in base allo stato. In aggiunta, è presente anche una tabella con maggiori dettagli in cui possono essere impostati diversi filtri, ad esempio, per connessione (colonna tele-monitoraggio), tipo di impianto, indirizzo e stato.

Cliccando su un numero d'impianto, vengono mostrate le informazioni relative all'impianto selezionato. La quantità e la qualità dei dati mostrati dipendono direttamente dallo stato della connessione dell'impianto (Tele-monitoraggio attivo o meno).

Per gli impianti connessi tramite tele-monitoraggio da Per gli impianti non connessi sono disponibili solo informazioni remoto di Schindler Ahead Core è disponibile un ampio numero di informazioni su: condizioni ambientali, sistemi di controllo, componenti di emergenza e dati raccolti. Inoltre, è possibile creare **nuove richieste di intervento** (Capitolo Le immagini a seguire mostrano le differenze di visualizzazione 3.2.2), generare un **Health Check** immediato (Capitolo 3.2.3) o informare specifiche persone tramite la funzionalità "Inviare e-mail" (Capitolo 3.2.4).

#### Ascensore telemonitorato con Schindler Ahead Core

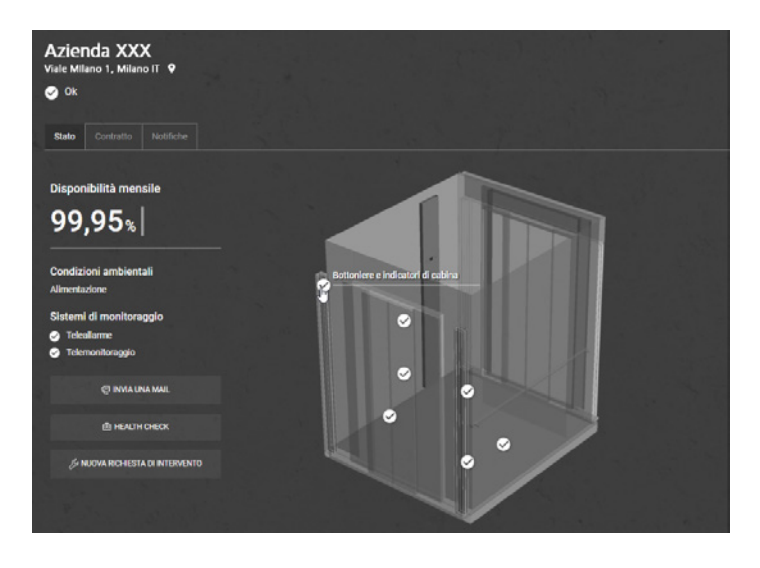

AZIENDA XXX

Via Milano, 1 Milano IT 💡

Disponibilità mensile

ondizioni ambiental

istemi di monitoraggi

99,61%

Stato Contratto Notifiche

## Scala mobile telemonitorata con Schindler Ahead Core Scala mobile non telemonitorata Azienda XXX Viale Milano 1, Milano IT Q 🔗 Ok

(Capitolo 3.2.2).

Azienda XXX

0

Viale Milano 1 Milano IT 9

99,93% Nessun combiamento UA

Ascensore non telemonitorato

85,32% Cambiamento 11 nitoraggio non attiv Scopri di più su Schindler Ahea

Nella stessa schermata, è possibile visualizzare: statistiche di attività effettuate, attività passate, richieste di intervento e attività programmate.

attività effettuate negli ultimi 12 mesi, con dettaglio mese per mese. L'asse delle ascisse fornisce le indicazioni temporali (mesi), mentre quello delle ordinate indica il numero di attività effettuate nel mese.

La sezione "Attività passate" mostra nel dettaglio, per impianto, la data dell'attività, il Job ID, la persona di riferimento Schindler e la tipologia di attività.

La sezione "Statistiche" mostra graficamente la guantità di La sezione "Richieste di intervento" include tutte le principali informazioni relative alle richieste di intervento effettuate per ciascun impianto. Cliccando sul "+" o sul numero di Job ID si ottengono maggiori informazioni.

base e la possibilità di creare nuove richieste di intervento

tra impianti tele-monitorati da remoto con Schindler Ahead

Core e impianti non tele-monitorati (ascensori e scale mobili).

La sezione "Attività pianificate" mostra quando sono state pianificate le successive visite di manutenzione per l'impianto selezionato.

| Statistiche | Attivitä passa  | ate (25) | Richiesta di i | nterv   | ento (4)                            | Attività progra              |
|-------------|-----------------|----------|----------------|---------|-------------------------------------|------------------------------|
|             |                 |          |                |         |                                     |                              |
|             |                 |          |                |         |                                     |                              |
| Data        |                 | Job ID   |                |         | Descrizio                           | ne                           |
| 07.10.2018  |                 | 46306689 | )              |         | L' impianto<br>errore 19            | o è Bloccato / F             |
| 14.04.2018  |                 | 44770646 |                |         | divelto pa                          | letti                        |
| Descrizione | divelto paletti |          |                | F       | tisoluzione                         | Messa in sid<br>divelto Z1:6 |
| Chiamante   | Sig. Mario Ro   | ossi     |                | li li   | nizialo                             | 14.04.2018                   |
|             |                 |          |                | lı<br>r | mpianto<br>luovamente<br>n servizio | 14.04.2018                   |
| 30.03.2018  |                 | 4465363  |                |         | L' impiante                         | o è Bloccato / F             |
| 12.01.2018  |                 | 43973232 | 2              |         | paletti blo                         | ccati                        |
|             |                 |          |                |         |                                     |                              |

#### 3.2.2. Richieste di intervento

Ahead ActionBoard permette all'utente di inviare un'e-mail al nostro Call Center attivo 24 ore su 24, 7 giorni su 7, per richiedere l'intervento di un tecnico (richiesta di intervento), direttamente dalla HomePage, oppure dalla schermata di dettaglio di un impianto e dalla pagina "Richieste di intervento".

Inserite le informazioni richieste nel modulo. Tutti i campi con l'asterisco rosso sono obbligatori e devono essere compilati:

- Inserire il numero di impianto per cui si vuole richiedere un intervento
- Tipo di richiesta: indicare se si tratta di un fermo impianto o di una richiesta di servizio

Infine, indicate il tempo di risposta preferito per la richiesta:

- Durante le ore lavorative, oggi o nei prossimi giorni: si richiede l'intervento del tecnico in orario lavorativo.
- Il prima possibile, intervento straordinario incluso se previsto dal contratto: si richiede l'intervento del tecnico nello stesso giorno lavorativo dell'invio della richiesta di intervento.

Attenzione: l'uscita del tecnico potrebbe essere a pagamento se

Dopo aver compilato il modulo, cliccare sul pulsante "Invia".

Quando si preme questo tasto, l'utente vedrà una sintesi della richiesta inviata al Call Center.

La schermata a fianco mostra come appare il modulo per l'invio della richiesta di intervento direttamente al nostro Call Center.

Nota: in caso di emergenza, di persona intrappolata o di situazioni di rischio, è necessario chiamare il numero attivo 24 su 24 visualizzato in alto alla pagina, senza creare una nuova richiesta di intervento.

| Contatto di emergenza<br>In caso di emergenza o di persona bloccata in cabina c<br>emergenza direttamente al nostro Call Center attivo 24                                                            |                                          |               |
|----------------------------------------------------------------------------------------------------|------------------------------------------|---------------|
| 🗲 Richiesta di intervento                                                                                                    |                                          | ×             |
| Informazioni e stato dell'impianto Salutionere un impianto                                                                                                    |                                          |               |
| ·                                                                                                    |                                          |               |
| Fuori servizio                                                                                                    |                                          |               |
| Intervento del tecnico *  Durante le ore lavorative, oggi o nei prossimi giorri lavorativi Il iprima possibile: Intervento straordinario Incluso, se previsto dal contratto.  Svelezionare un opatio |                                          |               |
| 4 Campo obbligatorio<br>Alterazore a secondo della tinologia di contratto not                                                                                                    | rebuvo essee addebitati costi anniuntivi | Annulia INVIA |

|                              | Motivo                         | Riferimento Schindler |  |
|------------------------------|--------------------------------|-----------------------|--|
| ermo                         |                                | MARIO CIPOLLETTA      |  |
|                              | Messa in sicurezza area causa  |                       |  |
| urezza area (<br>302<br>4:23 | causa paletto                  |                       |  |
| 5:00                         |                                |                       |  |
| ermo                         | Err19, tensionata catena trazi |                       |  |
|                              | Messa in sicurezza area access |                       |  |
|                              |                                |                       |  |

- Breve ma chiara descrizione del problema
- Nome del richiedente
- Numero di telefono

| il | servizio | non   | è | incluso | nel | contratto  |
|----|----------|-------|---|---------|-----|------------|
| 11 | SELVIZIO | 11011 | С | Incluso | nei | contratto. |

#### 3.2.3. Health Check immediato

Per tutti gli impianti tele-monitorati da remoto tramite Schindler Ahead Core è possibile generare un **report**, immediato ed in tempo reale, sullo stato di salute dell'impianto (Health Check).

Cliccare su un impianto connesso e, dalla pagina di dettaglio, cliccare su "Health Check". Si genera un file in formato PDF consultabile e condivisibile.

- Il report riporta informazioni sull'impianto, mostrando:
- Lo "stato di salute generale" ed eventuali anomalie su cui intervenire
- Numero di corse totali dalla messa in funzione dell'impianto
- Numero di corse effettuate negli ultimi 30 giorni
- Distanza percorsa totale
- Parametri tele-monitorati con Schindler Ahead Core

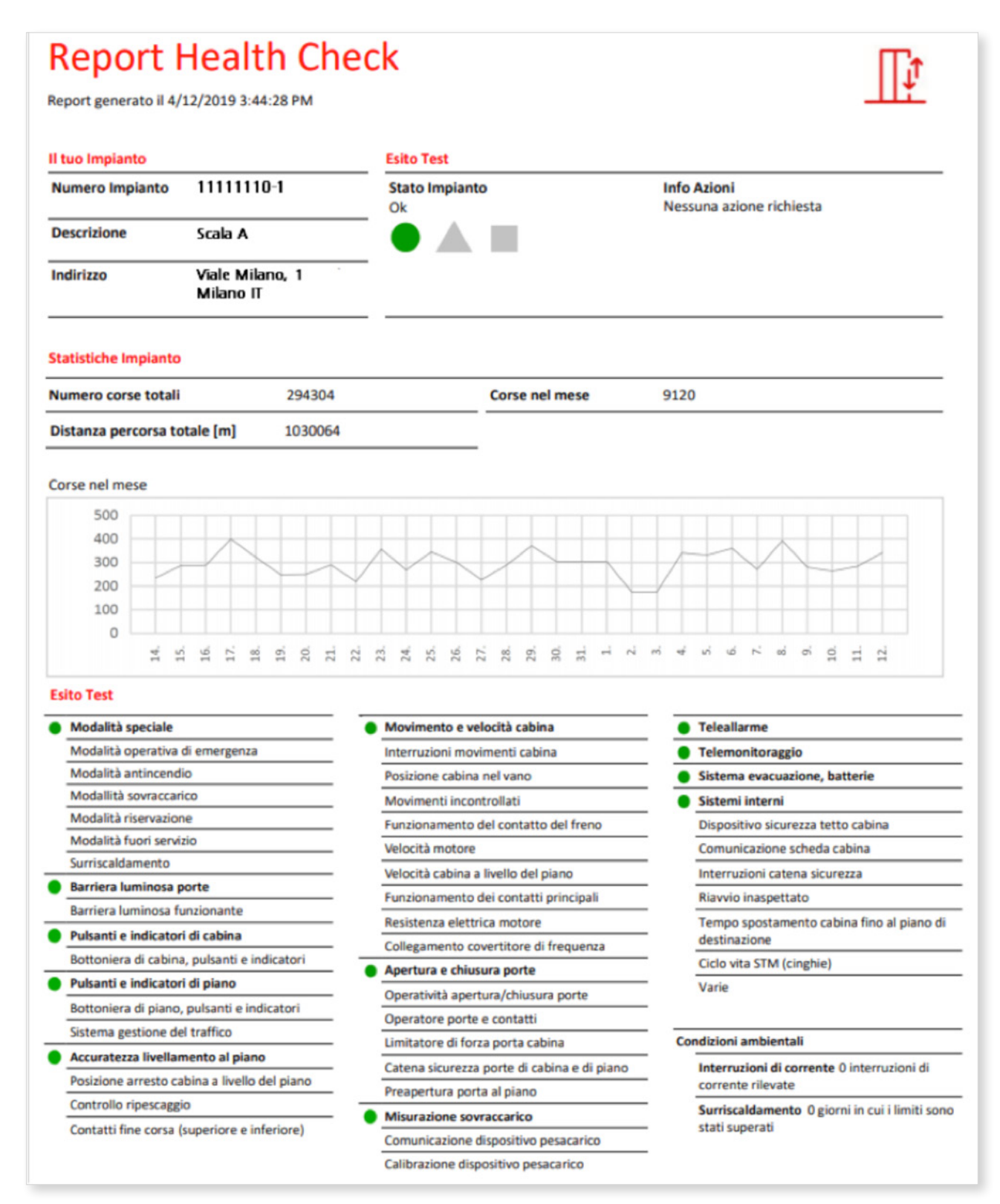

3.2.4. Inviare e-mail

Questa funzionalità è disponibile solo per gli impianti tele-monitorati da remoto tramite Schindler Ahead Core.

Cliccare su una di queste unità e successivamente, dalla pagina delle informazioni di dettaglio, cliccare su "Inviare e-mail". Viene visualizzata la seguente schermata:

| Email                                                                                                    | å c | contact                                                 |                                                             |           |
|----------------------------------------------------------------------------------------------------|-----|---------------------------------------------------------|-------------------------------------------------------------|-----------|
| Oggetto della mail * Impianto 111110-1 Fermo - Tecnico in arrivo                                                                           |     |                                                         | Select contact Add nev                                      | v contact |
| I Impianto 111110-1 è fermo. La centrale operativa di<br>Schindler è stata avvisata: il tecnico Schindler è in arrivo.<br>Cordiali saluti, |     | Destinatario         Mario Rossi         Andrea Bianchi | E-mail<br>Mario.rossi@gmail.com<br>andrea.bianchi@gmail.com | ā         |
|                                                                                                    |     |                                                         | Annulla                                                     | ΙΝΥΙΔ     |

Tutti i campi evidenziati in arancione sono obbligatori.

- Inserire l'oggetto e il messaggio da inviare.
- È possibile salvare ciascuna persona come persona di contatto di un dato impianto. Più contatti possono essere associati ad un solo impianto.
- Cliccare su "Invia" per inviare il proprio messaggio oppure su "Annulla" per cancellarlo.

## 3.3. Ultime notifiche

Nella HomePage sono mostrate le ultime tre notifiche. Solo gli impianti tele-monitorati da remoto con Schindler Ahead Core inviano notifiche in tempo reale. Le notifiche vengono generate in caso di:

- Nuova richiesta di intervento Impianto fermo
- Impianto nuovamente in servizio
- Invio e arrivo del tecnico in loco

Cliccando sulle notifiche vengono visualizzate maggiori informazioni, come il numero dell'impianto e la sua geolocalizzazione (immagine a fianco).

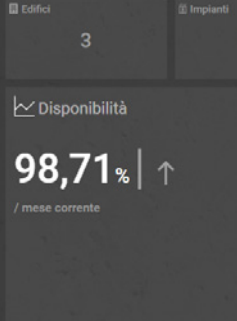

Per maggiori dettagli cliccare sul numero dell'impianto, mentre, per visualizzare tutte le notifiche, cliccare su "Ultime notifiche". Viene visualizzata la schermata a fianco.

Tutti o Notific

Operator

Nuova CBK

L'immagine rappresenta la versione stampata dell'Health Check.

• Inserire le credenziali di ciascuna persona di contatto (nome, cognome e indirizzo e-mail) a cui si vuole inviare l'informazione.

- Richiesta di intervento conclusa
- Persona intrappolata
- Richiesta di intervento annullata
- Visita di manutenzione effettuata

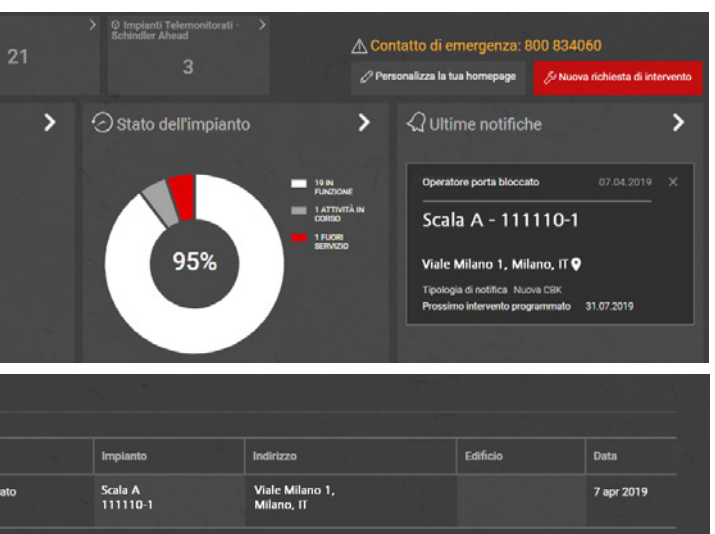

## 3.4. Richieste di intervento

Nella HomePage è presente una sezione indicante il numero di richieste di intervento aperte, aggiornato in tempo reale.

Dalla HomePage è possibile creare una nuova richiesta di intervento cliccando su "Nuova richiesta di intervento" (Capitolo 3.2.2).

Per maggiori dettagli, cliccare su "Richieste di intervento".

Le richieste di intervento aperte vengono visualizzate una accanto all'altra. Sotto le richieste di intervento aperte, è disponibile una statistica riguardante i 12 mesi precedenti da cui è possibile Viene visualizzata la seguente schermata: visualizzare tutte le richieste di intervento chiuse.

Cliccando sulla sezione "Risolto" vengono visualizzate tutte le richieste di intervento concluse. Il tempo previsto di arrivo (ETA) è visualizzabile nel momento in cui un tecnico è stato inviato. Infine, cliccando sul "+", oppure sul numero di **Job ID**, vengono visualizzati maggiori dettagli su ciascuna richiesta di intervento aperta.

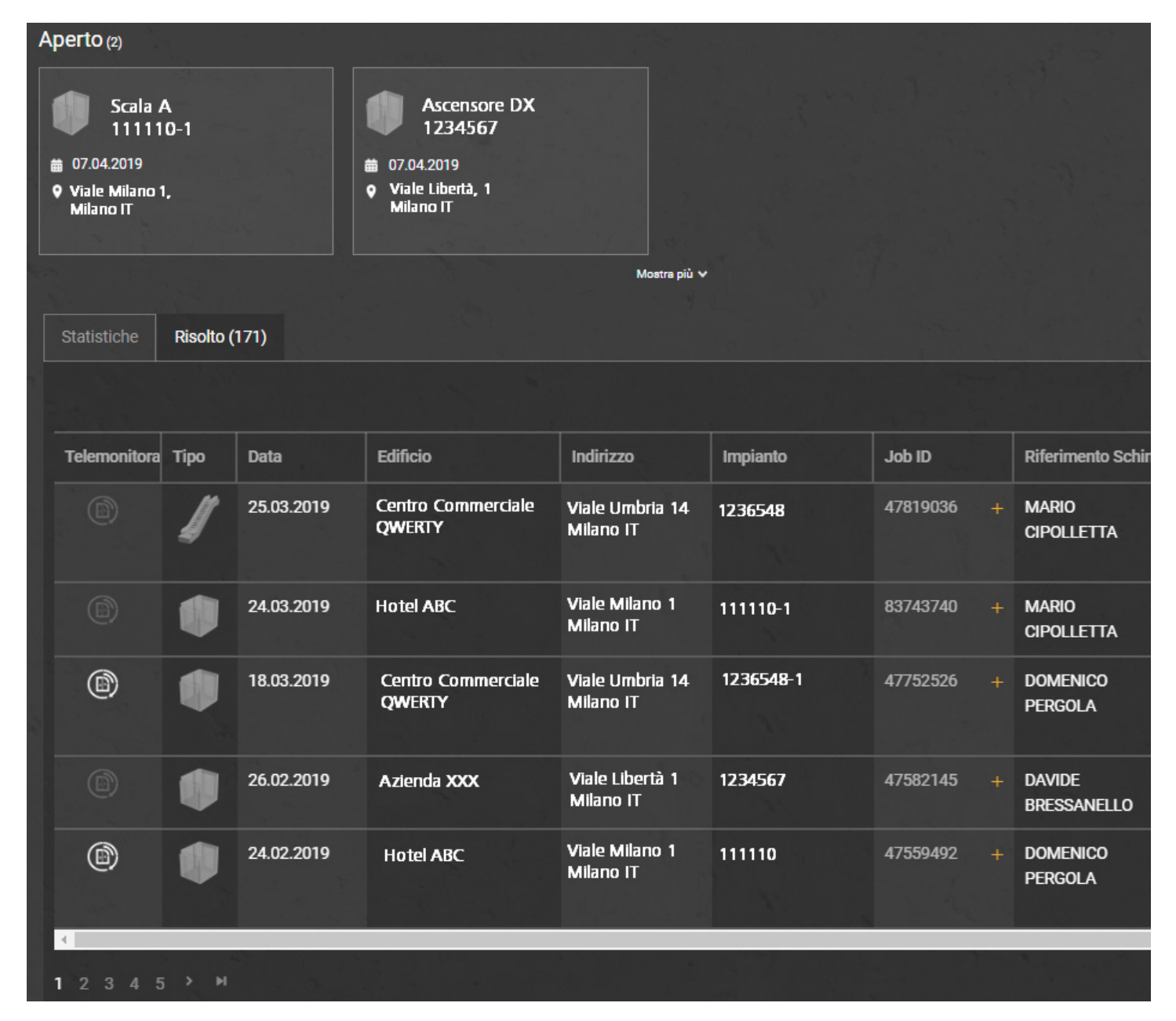

## 3.5. Attività

Nella HomePage è presente una sezione in cui è possibile Nella parte inferiore della schermata è possibile visualizzare le visualizzare tutte le attività aperte di riparazione, manutenziostatistiche relative agli ultimi sei mesi o le attività passate. Nella ne, richieste di intervento, ecc. Per maggiori dettagli, cliccare sezione "Attività passate", cliccando sul "+" o sul numero su "Attività". di Job ID, è possibile ottenere maggiori informazioni sulle attività. Inoltre, nella sezione "Attività pianificate" è possibile Tutte le attività aperte vengono visualizzate insieme alle informavisualizzare tutte le attività pianificate sull'intero parco impianti.

zioni sull'impianto, sull'indirizzo, sullo stato dell'attività e su ETA.

Cliccando sulla sezione "Attività passate" viene visualizzata la Maggiori informazioni sono disponibili nei Report delle Attività. sequente schermata:

| ſ | Statistiche | Attività pa | issate (728) | Attivit | à pianificate (177) |       |
|---|-------------|-------------|--------------|---------|---------------------|-------|
|   |             |             |              |         |                     |       |
|   | Data 🗸      | Тіро        | Edificio     |         | Indirizzo           | Impia |
|   | 11.04.2019  |             | AEROPORTO    | )       | Viale Galileo       | 2323  |
|   | 10.04.2019  |             | AEROPORTO    | )       | Viale Galileo       | 4545  |
|   | 10.04.2019  |             | AEROPORTO    | )       | Viale Galileo       | 6767  |
|   | 10.04.2019  |             | AEROPORTO    | )       | Viale Galileo       | 8989  |

## 3.6. Geolocalizzazione e stato degli impianti

Questa funzionalità permette di geolocalizzare ogni impianto. Cliccando sull'icona bianca o sull'icona rossa della mappa, si aumenta lo zoom. Per visualizzare una mappa più grande, cliccare su "Geolocalizzazione e stato degli impianti".

L'icona rossa indica che uno degli impianti è fermo o che è in corso un'attività (es. visita di manutenzione, riparazione a seguito di richiesta di intervento, ecc...). È possibile cliccare sull'icona per aumentare lo zoom. Il numero presente in ciascuna icona bianca indica quanti impianti sono geolocalizzati in quel luogo. Aumentando lo zoom, gli impianti vengono geolocalizzati con più precisione.

Cliccando su un'icona, viene visualizzata la lista di impianti geolocalizzati in quel luogo (immagine a fianco), dalla quale è possibile selezionare un'unità specifica e accedere alla pagina di dettaglio dell'impianto.

| ito  | Job ID     | Riferimento Schindler | Тіро         |
|------|------------|-----------------------|--------------|
| 321  | 7035580667 | Mario Rossi           | Manutenzione |
| 5456 | 7035580803 | Mario Rossi           | Manutenzione |
| 768  | 843878436  | Mario Rossi           |              |
| 989  | 843877765  | Mario Rossi           |              |

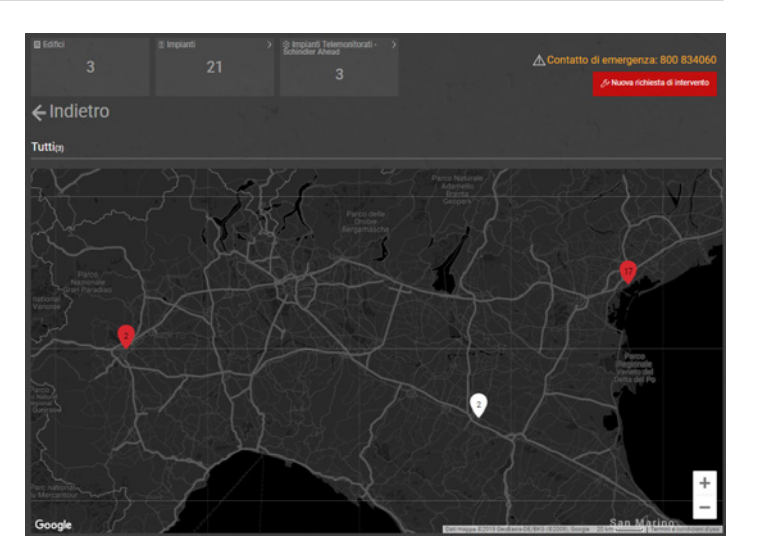

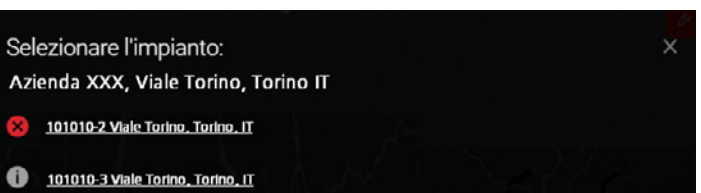

# 4. Report & Download

## 4.1. Introduzione

Si accede alla sezione dedicata ai report tramite la barra di Accedendo ai report di attività viene richiesto di inserire le navigazione (Capitolo 2.3). In questa sezione sono disponibili report su performance e attività svolte relative al proprio parco impianti per cui generare i report. impianti.

seguenti informazioni su cliente, organizzazione, edificio ed

| Cliente: Azienda XXX                       | Organizzazione: Azienda | XX 🚽 Edificio: Tutti g | li edifici 🚽 Impianto: Tutti gli impiant | i 👻 Iniziare report |
|--------------------------------------------|-------------------------|------------------------|------------------------------------------|---------------------|
| Dal: 15/04/2018                            | Al: 15/04/2019          |                        |                                          |                     |
| AZIENDA XXX<br>Questa sintesi si basa su 1 | edificio   17 impianti  |                        |                                          |                     |
| Pagina 1 di 9 🔻 100% 🔻                     | Esporta a 🔻             |                        |                                          |                     |

"Pagina # di #" consente di cambiare pagina | "100%" consente di modificare lo zoom | "Esporta a" consente di scaricare i risultati in un file Excel o PDF.

## 4.2. Performance

## 4.2.1. Performance - Panoramica generale

Cliccando su "Perfomance" dalla barra di navigazione (Capitolo 2.3) vengono visualizzate in forma grafica le Richieste di Intervento aperte negli ultimi 12 mesi, con il dettaglio delle richieste aperte per persona bloccata in cabina.

È possibile visualizzare le informazioni con un grafico a barre o con un grafico a torta. Cliccando sulle barre / sezioni del grafico, si accede alla lista di richieste di intervento (Capitolo 4.2.2).

È possibile visualizzare informazioni sulle cause delle richieste di intervento. Le cause di una richiesta di intervento possono essere relative all'impianto (problemi al sistema o a componenti dell'impianto), a influenze esterne o vandalismo, oppure è possibile che l'impianto fosse in funzione all'arrivo del tecnico.

Performance

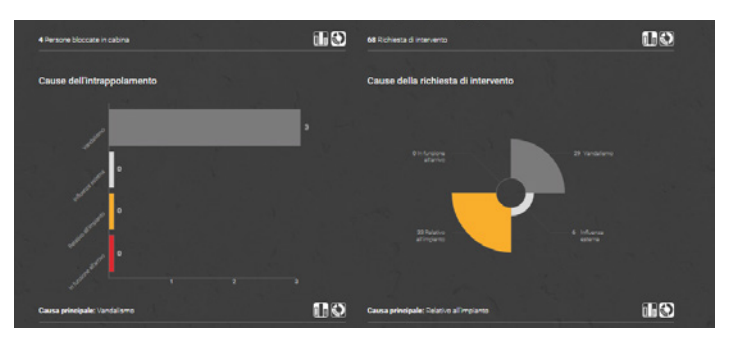

| Cause della ric  | hiesta di interven | (10(17)     |                           |           |                                                         |
|------------------|--------------------|-------------|---------------------------|-----------|---------------------------------------------------------|
|                  |                    |             |                           |           | Esportare in Excel Esportare in PDF                     |
| Telemonitoraggic | Tipo               | Edificio    | Indirizzo                 | Impianto  | Cause principali                                        |
|                  | •                  | Azienda XXX | Via Milano 1<br>Milano II | 1111110   | 🤭 6 Relativo all'impianto 🔘 4 Vardalismo                |
|                  | 1                  | Azienda XXX | Via Milano 1<br>Milano IT | 1111110-1 | 🔴 4 Relativo all'impianto 🌒 1 Cause Externe             |
|                  | 1                  | Azienda XXX | Via Milano 1<br>Milano II | 1111110-2 | 4 Relativo all'impianto 3 Cause Esterne 1<br>Vancalismo |
|                  | •                  | Azienda XXX | Via Milano 1<br>Milano IT | 1111110-3 | 😑 3 Relativo all'impianto 🔘 2 Vandalismo                |
| ٢                | •                  | Azienda XXX | Via Milano 1<br>Milano 11 | 1111110-4 | 😑 2 Relativo all'impianto 🛞 3 Vardalismo                |

## 4.3. Attività

### 4.3.1. Attività - Panoramica generale

Nella sezione dedicata alle attività, accessibile dalla barra di navigazione (Capitolo 2.3), sono elencate tutte le attività concluse sull'impianto selezionato. Cliccando su Identificativo della chiamata vengono visualizzati dettagli ulteriori come la data, la tipologia di attività, ecc...

| Schindle                            | Ahead<br><sub>er</sub> Action | Board                  |                 |       |                               |      |
|-------------------------------------|-------------------------------|------------------------|-----------------|-------|-------------------------------|------|
| Cliente: Azienda<br>Dal: 15/04/2018 | i XXX                         | Organiz     15/04/2019 | zzazione: Tut   | te le | organ <mark>i</mark> zzazioni | •    |
| AZIENDA XXX<br>Questa sintesi si    | basa su 1 edificio            | 17 Impianti            |                 |       |                               |      |
| Pagina 1 di 9 🔻<br>Attività         | 100% ¥ Espo                   | rta a 🔻                |                 |       |                               | Pian |
| Ubicazione 🕀                        | Via 🗧                         | Data ⊜                 | N°<br>Impianto  |       | ldentificativo ⊜<br>chiamata  | Tipo |
| Azienda XXX                         | Via Milano, 1<br>Milano IT    | 11.04.2019             | <u>10889271</u> |       | <u>7035580667</u>             | MN   |
| Azienda XXX                         | Via Milano, 1<br>Milano IT    | 10.04.2019             | <u>10889274</u> |       | <u>7035580679</u>             | MN   |
| Azienda XXX                         | Via Milano, 1<br>Milano II    | 10.04.2019             | <u>10889269</u> |       | 7035580563                    | MN.  |

## 4.3.2. Attività - Visualizzare solo le visite di Manutenzione

Cliccando su "Piano di manutenzione" si viene reindirizzati alla pagina contenente tutte le informazioni sulle visite di manutenzione effettuate.

|               |              |           |                           | Visita di Manuter | Visita di Manutenziche |                |                |            |             |            |            |       |
|---------------|--------------|-----------|---------------------------|-------------------|------------------------|----------------|----------------|------------|-------------|------------|------------|-------|
| Edifficio 😫   | Via 8        | Città 8   | N° ≅ Impianto<br>Impianto | 8 1               | 2                      |                | 4              |            | 6           |            | 8          |       |
| Azienda XXXX  | Va Milana, 1 | Milano IT | 2600003564<br>2           | 31.01.2019 1 🤾    | 28.02.2019 /<br>A      | 04.04.2019 I 🔮 | Apr 2019 1     | May 2019 B | Jun 2019    | Jul 2019 A | Aug 2019 I | Sep 2 |
| keientas XXXX | Va Miano, 1  | Mileno IT | 2600003564<br>3           | 26.01.2019 📝<br>A | 28.02.2019 1 🧹         | 26.03.2019   🎸 | Apr 2019 B     | May 2019 1 | Jun 2019 A  | Jul 2019   | Aug 2019   | Sep 2 |
| vzienda XXXX  | Ve Milano, 1 | Mílano IT | 10889275                  | 23.01.2019 🧳      | 06.02.2019 1           | 15.03.2019   🧳 | Apr 2019 B     | May 2019 1 | Jun 2019 A  | Jul 2019 I | Aug 2019   | Sep 2 |
| Azienca XXXX  | Va Mibna, 1  | Milane IT | 10889260                  | 22 01 2019 1 🔮    | 28 02 2019 1 🖋         | 25 03 2019 1 🥜 | Apr 2019 1     | May 2019 1 | Jun 2019 32 | Jul 2019 1 | Aug 2019 1 | Sep 2 |
| Azienda XXX   | Va Milano, 1 | Milano IT | 10889281                  | 07.01.2019   /    | 24.01.2019 1 🔮         | 04.03.2019   🧨 | 10.04.2019 1 🧨 | May 2019 1 | Jun 2019 S2 | Jul 2019   | Aug 2019 1 | Sep 2 |
| Azienca XXXX  | Va Miano, 1  | Milano IT | 10889251                  | 22.01.2019 1 🔮    | 28.02.2019   🧳         | 25.03.2019 1 🔮 | 06.04.2019   🦿 | May 2019 1 | Jun 2019 S2 | Jul 2019 I | Aug 2019 1 | Sep 3 |
|               |              |           |                           |                   |                        |                |                |            |             |            |            |       |

È possibile esportare le informazioni in formato Excel o PDF cliccando sui pulsanti corrispondenti in alto a destra.

## 4.2.2. Performance - Ottenere maggiori dettagli

Cliccando su "Richieste di intervento" o su "Persone intrappolate" viene visualizzata la lista di richieste di intervento aperte / richieste di intervento con persone intrappolate.

Allo stesso modo, cliccando su una delle cause principali nella sezione "Causa principale", viene visualizzata la lista delle relative richieste di intervento (immagine a fianco).

| Attivit                           | à                                                |   |                 |
|-----------------------------------|--------------------------------------------------|---|-----------------|
| idificio: Tutti gli edifici       | <ul> <li>Implanto: Tutti gli implanti</li> </ul> | • | Iniziare report |
|                                   |                                                  |   |                 |
| o di Manutenzion<br>⊖ Chiamante ⊖ | e (Clicca per visualizzare)<br>Descrizione ⊜     |   |                 |
|                                   | Visita di Manutenzione                           |   |                 |
|                                   | Visita di Manutenzione                           |   |                 |
|                                   | Visita di Manutenzione                           |   |                 |

# 5. Impostazioni

## 5.1. Impostazione notifiche e messaggi

## 5.1.1. E-Mail

#### Questa sezione è suddivisa in **Sottoscrizioni** e **Notifiche**.

Le Sottoscrizioni consentono di attivare report automatici che vengono inviati alla propria casella e-mail con una data frequenza. Le Notifiche consentono di attivare la ricezione di e-mail automatiche legate a particolari eventi che si verificano sugli impianti.

## 5.1.2. Sottoscrizioni

Per aggiungere una nuova sottoscrizione, cliccare su "Sottoscrizioni" e successivamente su "+".

| Sott | ilizione Notifiche |  |
|------|--------------------|--|
| Sott | crizione attiva    |  |
| ÷    |                    |  |

Dal menu sottostante è possibile scegliere differenti tipologie di report: su necessità, si può scegliere tra quotidiano, settimanale, report. È anche possibile definire le tempistiche di ricezione dei mensile. I report vengono inviati in formato PDF.

| Creare nuova sottoso  | rizione per gli impianti selezior                                                                                                    | nati:                                                              |                                                               |   |  |
|-----------------------|----------------------------------------------------------------------------------------------------|--------------------------------------------------------------------|---------------------------------------------------------------|---|--|
| Impianti selezionati: | Azienda XXX 1111110<br>Azienda XXX 1111110-1<br>Azienda XXX 1111110-2<br>Azienda XXX 1111110-3<br>Azienda XXX 1111110-3                                                                                                    | Via Milano<br>Via Milano<br>Via Milano<br>Via Milano<br>Via Milano | Milano IT<br>Milano IT<br>Milano IT<br>Milano IT<br>Milano IT | × |  |
| Reports selezionali:  | Cause dei Guasti Chiamate Dettagli impianti Dettagli impianti in manutenzio Disponibilità Disponibilità per impianto Lista impianti fermi Riepilogo attività Riepilogo Fatture Sintesi tempo medio fra chiama Storico manutenzione | ne<br>ate                                                          |                                                               |   |  |
| Frequenza:            | Una volta<br>SubscriptionsAlerts_Page_LabelFrr<br>Ricevere questo(i) report una volta<br>Ora:<br>00 • : 00 •                                                                                                    | equencyOnceTexi<br>nell'ora seleziona                              | t<br>ta                                                       |   |  |

- 1. Selezionare gli impianti per i quali si vogliono ricevere i report e cliccare su "Seleziona"
- 2. Selezionare le tipologie di report
- 3. Selezionare la frequenza e l'ora
- 4. Cliccare su "Sottoscrivere"

### 5.1.3. Notifiche

Nella sezione notifiche è possibile attivare delle e-mail (o notifiche push su cellulare se si utilizza l'App per smartphone "Schindler ActionBoard Mobile") che informano su un evento specifico.

Le notifiche sono disponibili per le seguenti tipologie di evento:

- Apertura e chiusura di richieste di intervento
- Visita di manutenzione effettuata
- Impianto fermo e rimesso in funzione

Per attivare le notifiche, cliccare su Notifiche e successivamente su "+".

#### Successivamente selezionare le informazioni necessarie:

| Creare nuova sottoso    | orizione per gli impianti selezio                                                                                       | nati:                                                                                                    |
|-------------------------|----------------------------------------------------------------------------------------------------|----------------------------------------------------------------------------------------------------|
| Impianti selezionati:   | Azienda XXX 1111110<br>Azienda XXX 1111110-1<br>Azienda XXX 1111110-2<br>Azienda XXX 1111110-3<br>Azienda XXX 1111110-3 | Via Milano Milano IT<br>Via Milano Milano IT<br>Via Milano Milano IT<br>Via Milano Milano IT<br>Via Milano Milano IT |
| Ricevere una mail quand | IO: Tutti gli avvisi                                                                                                    |                                                                                                    |
|                         | Tutti avvisi e-mail                                                                                                    |                                                                                                    |
|                         | Tutti gli avvisi app                                                                                                    |                                                                                                    |
|                         | Chiamate                                                                                                    | Tutti gli avvis                                                                                                    |
|                         | Email                                                                                                    |                                                                                                    |
|                         | Mobile app                                                                                                    |                                                                                                    |
|                         | Visita di Manutenzione                                                                                                  | Visita di manutenzione effettu                                                                                       |
|                         | Email                                                                                                    |                                                                                                    |
|                         | Mobile app                                                                                                    |                                                                                                    |
|                         | Status impianto                                                                                                    | Tutti gli avvisi                                                                                                    |
|                         | Email                                                                                                    |                                                                                                    |
|                         | Mobile ann                                                                                                    |                                                                                                    |

1. Selezionare gli impianti per i quali si vogliono ricevere i report e cliccare su "Seleziona"

2. Selezionare le tipologie di notifica

3. Cliccare su "Attivare notifiche"

Le notifiche per le visite di manutenzione effettuate vengono inviate a fine giornata. Tutte le altre tipologie di notifica sono inviate in tempo reale.

È possibile modificare le proprie selezioni in ogni momento, accedendo alla sezione "Impostazione notifiche e messaggi".

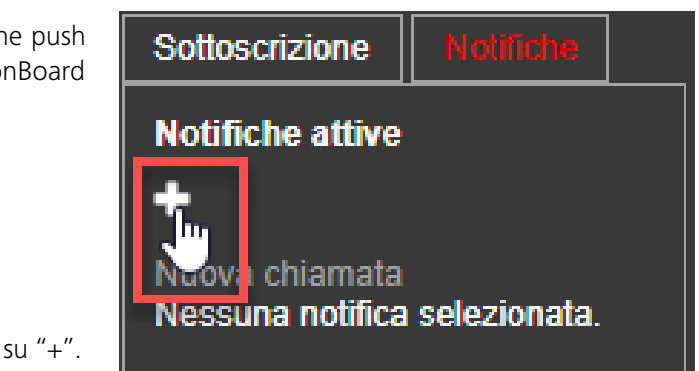

Impianto: Tutti gli impianti 🚽 Dal: Un mese 🔻 Tutti gli edifici 🚽 Seleziona Nuova chiamata Tecnico sul posto Chiamata chiusa 0 1 1 1 1 1

## 5.2. Impostazioni e Strumenti

## 5.2.1. Impostazioni

La sezione delle **Impostazioni** include tutti i dettagli personali, come lingua, fuso orario, indirizzo, città, CAP e azienda. In aggiunta, è possibile attivare e-mail e notifiche push di allerta. È possibile salvare le modifiche cliccando su "**Salva impostazioni**".

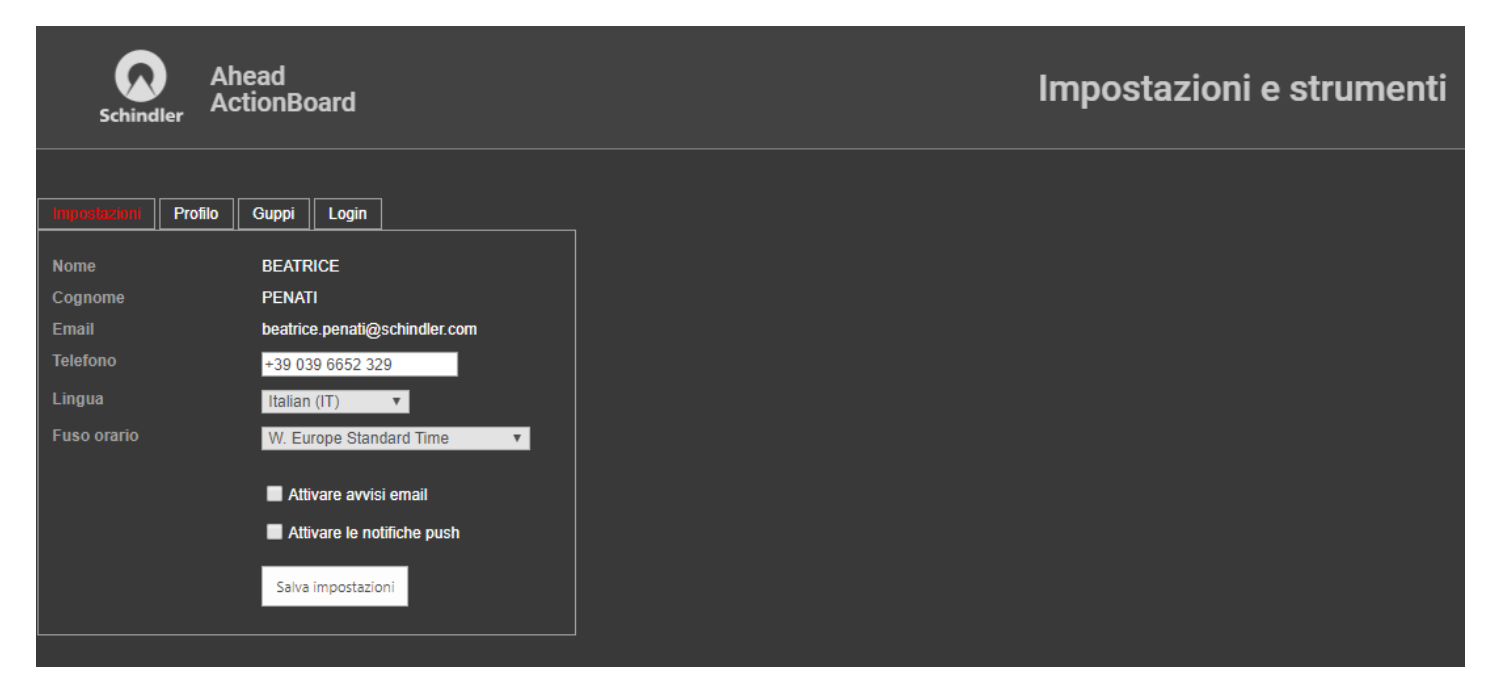

#### 5.2.2. Profilo

La sezione Profilo consente di definire ulteriori impostazioni personalizzate: ad esempio, impostare filtri preselezionati per il download dei report.

Se un cliente gestisce più edifici, è possibile specificare anche quali devono essere resi visibili sulla ActionBoard.

Inoltre, è possibile modificare il cliente impostato di default così come l'arco temporale dei report.

## 5.2.3. Login

La sezione **Login** consente di personalizzare le impostazioni di login. È possibile selezionare il campo **Abilitare l'accesso con indirizzo e-mail** per accedere o con il proprio Username, o con la propria e-mail. È possibile anche cambiare la password. Cliccare sempre su "**Salva impostazioni**" per salvare le modifiche.

Per motivi di sicurezza dei dati, le password devono essere aggiornate ogni 6 mesi.

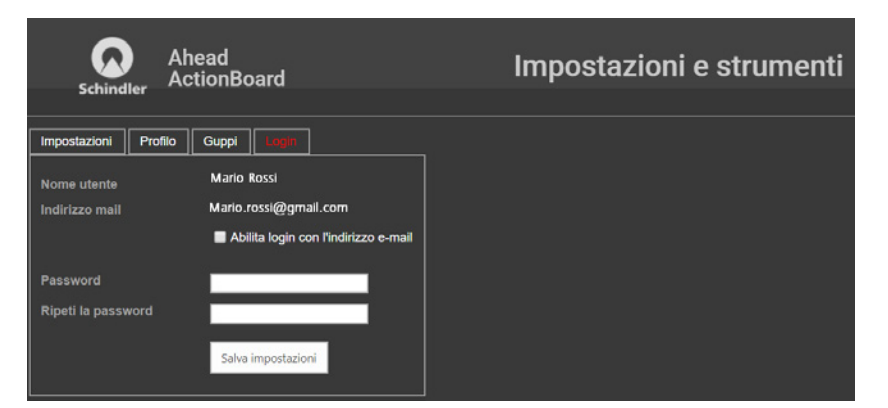

# Schindler ActionBoard L'informazione di cui hai bisogno, quando ne hai bisogno.

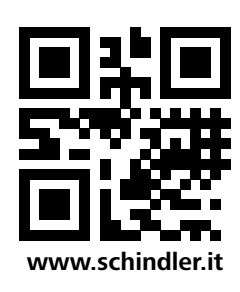

Schindler S.p.A. Direzione e Uffici Via Monza, 1 20863 Concorezzo (MB) Tel. 039 66521 info.mil@it.schindler.com